#### 1. Anmelden bei Webgains

Gehe auf www.webgains.com/public/de/publishers/ und melde dich an.

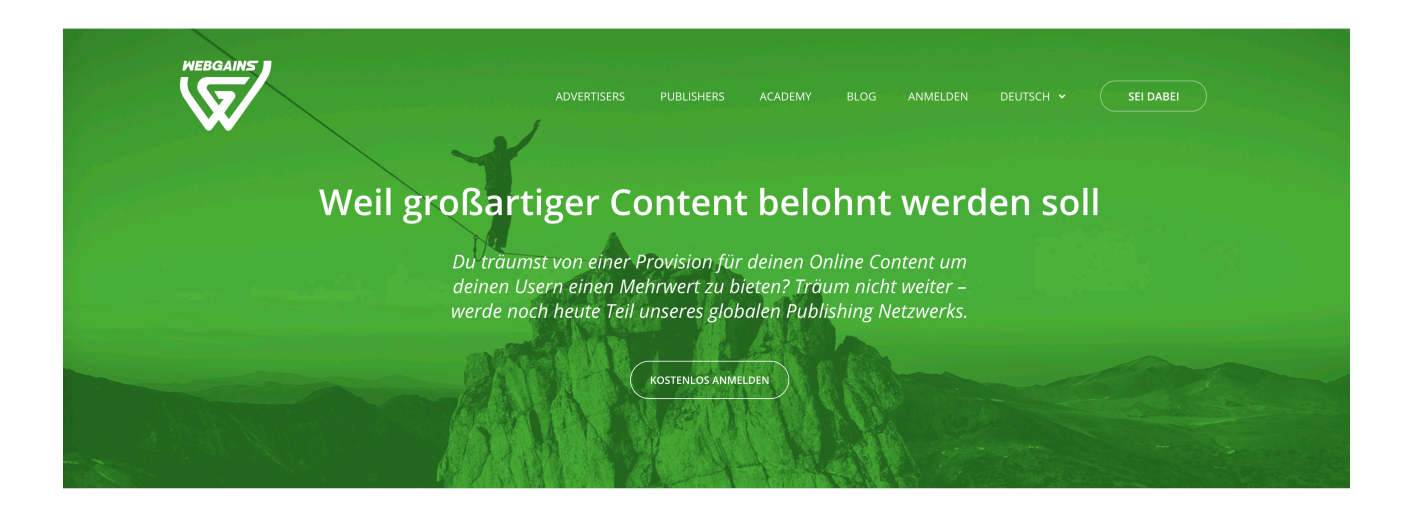

#### 2. Prüfung der Anmeldung

Nach erfolgreicher Anmeldung prüft Webgains deine Registrierung. Dies kann 1-3 Werktage dauern. Ggf. wird Webgains dich per Telefon kontaktieren.

#### 3. Dashboard

Sobald du für die Platform freigeschaltet bist, hast du Zugriff auf dein Dashboard.

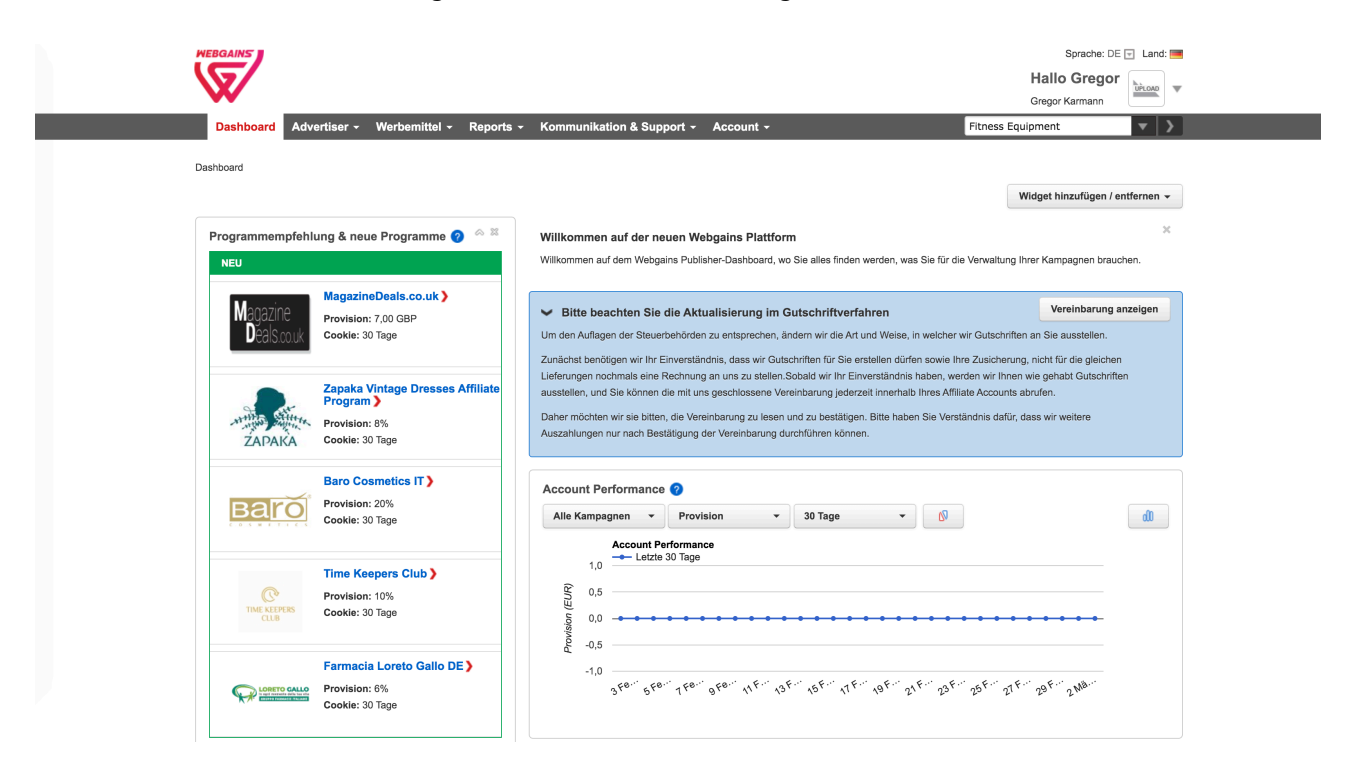

## 4. Programme finden

Gehe im Menü auf Advertiser und wähle "Programme finden" aus.

| Dashboard Advertiser < Workbanittel < Reports < Kommunikation & Support < Account                                                                                                    | WEBGAINS                    |                                                                                   |                        |                                                                                            |                                                                                 |                                                                                                    | Sprache: DE す Land: 📻<br>Hallo Gregor<br>Gregor Karmann                                                                                                    |  |
|----------------------------------------------------------------------------------------------------|-----------------------------|-----------------------------------------------------------------------------------|------------------------|--------------------------------------------------------------------------------------------|---------------------------------------------------------------------------------|----------------------------------------------------------------------------------------------------|----------------------------------------------------------------------------------------------------|--|
| Dashboard       Programme       Kategorien       Programme handen       Programme handen <th>Dashboard</th> <th>Advertiser - Werbemittel -</th> <th>Reports -</th> <th>Kommunikation a</th> <th>&amp; Support -</th> <th>Account -</th> <th>Fitness Equipment</th> <th></th>                                                                                                    | Dashboard                   | Advertiser - Werbemittel -                                                        | Reports -              | Kommunikation a                                                                            | & Support -                                                                     | Account -                                                                                           | Fitness Equipment                                                                                                    |  |
| NEU       Indiguisticity       Ite finden werden, was Sie für die Verwaltung Ihrer Kampagnen brauchen.         Morganme       megizante/Deats.co.uk /       Verinbarung anzeigen         Provision: 7,00 GBP       Code: 30 Tage       Um den Auflagen der Steuerbeforden zu entsprechen, inder mir die Art und Weise, in welcher wir Gutschriften ans Sie einz einstellen dürfen sowie Ihre Zusicherung, nicht für die gelichen Lieferungen nochmals eine Rechnung an uns zu stellen. Sobald wir hur Einverständnis, dass wir duschriften ür sie enstellen dürfen sowie Ihre Zusicherung, nicht für die gelichen Lieferungen nochmals eine Rechnung au nus zu stellen. Sobald wir hur Einverständnis haben, werden wir duschriften assettellen.         Zunächsten 8%       Cocoke: 30 Tage       Um den Auflagen der Steuerbeforden zu entsprechen, inder mir us zu stellen. Sobald wir hur Einverständnis haben, werden wir duschriften assettellen.         Dater möchten wir sie bitten, die Vereinbarung juderzeit Innerhalb Ihres Affliate Accounts abrufen.       Dater möchten wir sie bitten, die Vereinbarung juderzeit Innerhalb Ihres Affliate Accounts abrufen.         Dater möchten wir sie bitten, die Vereinbarung durchführen Können.       Dater möchten wir sie bitten, die Vereinbarung durchführen Können.         Account Performance       Ite Kampagnen Provision 30 Tage       Ite Kampagnen Provision 30 Tage                                                                                                    | Dashboard                   | Programme<br>Beigetretene Programme<br>Neue Programme<br>Programme finden         | Kategorien<br>Programm | e nach Kategorie                                                                           | Programmb                                                                       | enachrichtigungen<br>benachrichtigungen                                                             | n Widget hinzufügen / entfernen 🗸 🔀                                                                                                    |  |
| Zapaka Vintage Dresses Affiliate Programs       Leferungen normals eine Rechnung an uns zu stellen. Sobiald wir Ihre Einverständnis haben, werdene wir Ihren wie gehabts Gutschriften ausstellen, und Sie kömmen diem tilt geschlössene Vereinbarung jederzeit innerhalb Ihres Affiliate Accounts abrufen.         Delter möchten wir sie bitten, die Vereinbarung zu lesen und zu bestätigen. Bitte haben Sie Verständnis dafür, dass wir weitere Auszahlungen nur nach Bestätigung der Vereinbarung durchführen kömnen.         Delter möchten wir sie bitten, die Vereinbarung zu lesen und zu bestätigen. Bitte haben Sie Verständnis dafür, dass wir weitere Auszahlungen nur nach Bestätigung der Vereinbarung durchführen können.         Delter möchten wir sie bitten, die Vereinbarung zu lesen und zu bestätigen. Bitte haben Sie Verständnis dafür, dass wir weitere Auszahlungen nur nach Bestätigung der Vereinbarung durchführen können.         Delter möchten wir sie bitten, die Vereinbarung zu lesen und zu bestätigen. Bitte haben Sie Verständnis dafür, dass wir weitere Auszahlungen nur nach Bestätigung der Vereinbarung durchführen können.         Delter möchten wir sie bitten, die Vereinbarung zu lesen und zu bestätigen. Bitte haben Sie Verständnis dafür, dass wir weitere Auszahlungen nur nach Bestätigung der Vereinbarung durchführen können.         Account Performance       Account Performance         Account Performance       Bitte Ausgan nur zu seter Sie Versitändnis dafür, dass wir weitere Auszahlungen nur nur Sie Versitändnis dafür, dass wir weitere Auszahlungen nur nur Sie Versitändnis dafür, dass wir weitere Auszahlungen nur nur Sie Versitändnis dafür, dass wir weitere Auszahlungen nur nur Sie Versitändnis dafür, dass wir weitere Auszahlungen nur nur Sie Versitändnis dafür, dass wir weitere Auszahl | NEU<br>Magazine<br>Deals.co | Programme<br>magazineJeais.co.uk /<br>Provision: 7,00 GBP<br>Cookie: 30 Tage      |                        | Bitte beachte Um den Auflagen der Zunächst benötigen til                                   | n Sie die Aktu<br>Steuerbehörden<br>wir Ihr Einverstän                          | <b>talisierung im Guts</b><br>zu entsprechen, änder<br>dnis, dass wir Gutschri                      | lies finden werden, was Sie für die Verwaltung ihrer Kampagnen brauchen.  tschriftverfahren Vereinbarung anzeigen lem wir die Art und Weise, in welcher wir Gutschriften an Sie ausstellen. winnen für Sie enstellen dürfen sowie ihre Zusicherung, nicht für die gleichen |  |
| Baro Cosmetics IT><br>Provision: 20%<br>Cookie: 30 Tage<br>Account Performance                                                                                                    | ZAPAKA                      | Zapaka Vintage Dresses A<br>Program ><br>****<br>Provision: 8%<br>Cookie: 30 Tage | filiate                | Lieferungen nochmal<br>ausstellen, und Sie k<br>Daher möchten wir s<br>Auszahlungen nur na | s eine Rechnung<br>önnen die mit un<br>ie bitten, die Vere<br>ich Bestätigung d | an uns zu stellen.Soba<br>s geschlossene Vereint<br>inbarung zu lesen und<br>ler Vereinbarung durch | bald wir für Einverständnis haben, werden wir ihnen wie gehabt Gutschriften<br>nbarung jederzeit innerhalb ihres Affilate Accounts abrufen.<br>di zu bestätigen. Bite haben Sie Verständnis dafür, dass wir weitere<br>hführen können.                                     |  |
| Letzte 30 Tage                                                                                                    | Barc                        | Provision: 20%<br>Cookie: 30 Tage                                                 |                        | Account Perform<br>Alle Kampagnen                                                          | nance 🥝<br>- Provis<br>punt Performance<br>Letzte 30 Tage                       | sion 👻 🗆                                                                                            | 30 Tage •                                                                                                    |  |

## 5. Perform Better Programm suchen

Gib in das oberste Suchfeld "perform-better.de" ein und drücke "Ergebnisse aktualisieren".

| WEBGAINS                                       |                                                        |
|------------------------------------------------|--------------------------------------------------------|
| Dashboard Advertiser                           | Werbemittel - Reports - K                              |
| Programme 🥑                                    |                                                        |
|                                                | Programme: AI                                          |
| perform-better.de                              | 1603 Programme                                         |
| Länder 🥎                                       | 1003 Frogramme                                         |
| Wählen Sie ein paar Optionen                   | 0 Ausgewählte Prog                                     |
| Kategorien                                     |                                                        |
| Wählen Sie ein paar Optionen                   | Programm                                               |
| Programmstatus<br>Wählen Sie ein paar Optionen | 365 Tickets USA<br>Provision 3 - 6%<br>Cookie: 30 Tage |
| Löschen Ergebnisse aktu                        | alisieren<br>Provision 6 - 13%<br>Cookie: 30 Tage      |
|                                                | MagazineDeals.co<br>Provision 7.00 GE                  |

### 6. Programm beitreten

Alle Ergebnisse sind alphabetisch sortiert. Unter P findest du unser Programm. Klicke dann auf "Beitreten".

| perform-better.de                |   | 8.84 | 94.72 | 3. | 64 | 0% | Beigetreten | 100% | Verlassen |
|----------------------------------|---|------|-------|----|----|----|-------------|------|-----------|
| Provision 10%<br>Cookie: 30 Tage | 0 |      |       |    |    |    | automatisch |      |           |

# 7. Programm Ansicht

In der Programm Ansicht findest du alle Unterlagen die du benötigst (Bilder, Links, Texte, etc.).

| Je montationen                         |                        |         |
|----------------------------------------|------------------------|---------|
| SEM-Bedingungen-Überblick: geschlossen | Datafeed               | Ja      |
| Geotargeting: keine                    |                        |         |
| Marketingkanäle:                       | Gesamte Anzahl Artikel | 1151    |
| Browser extension                      |                        |         |
| Cashback site                          | Deeplinks              | Allowed |
| Community forum                        | Description            | 110     |
| Comparison Shopping Service (CSS)      | Banner                 | 116     |
| Competition/Freebie site               | Textlinks              | 5       |
| Content site                           | Texturnes              | 5       |
| Discount/Voucher site                  |                        |         |
| ✔ Display                              |                        |         |
| Editorial content                      |                        |         |
| Employee benefits                      |                        |         |
| Incentive/loyalty site                 |                        |         |
|                                        |                        |         |

### 8. Verkäufe starten

Damit hast du alle Mittel, die du für deine erfolgreichen Verkäufe benötigst. Wir wünschen dir viel Erfolg!